• Go to the City's website <u>www.wixomgov.org</u> and choose the "Make a Payment" option from the main page:

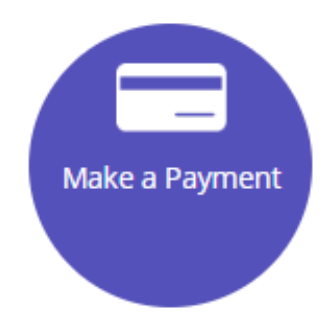

• Choose the following link:

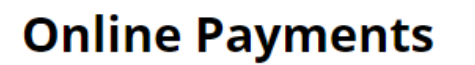

Font Size: 🛨 🗖 🚹

## Water and Sewer Utility Payments

• ACH / E-Check or <u>Credit Card Payment</u> (After 5/1/2022)

• Create an online account in the BS&A system by clicking on the "Register" option from the drop-down menu:

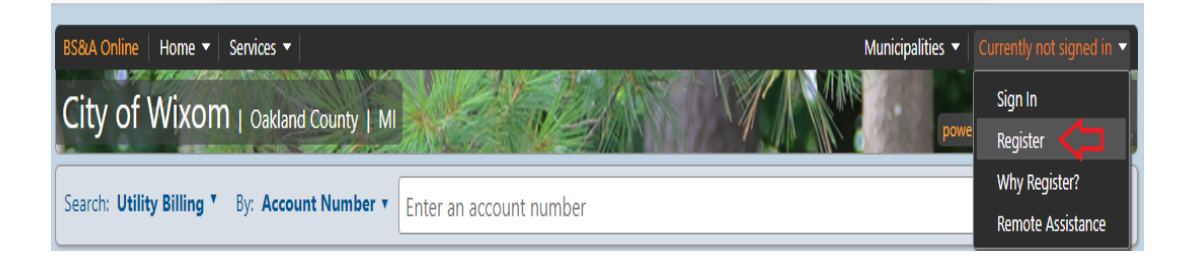

• Fill in the appropriate information to create an account:

| 0 | Create an Account                                                    |
|---|----------------------------------------------------------------------|
|   | Please provide the information requested below to create an Account. |
|   |                                                                      |

Already Registered? Click here to Sign In

#### **Create a New Account**

Please note: These credentials grant access to the municipal searches on BS&A Online. As an additional convenience, BS&A and participating municipalities have provided a link to an online payment processor. These processors provide services independent from BS&A and may require additional credentials.

| 🏫 User Name:            |                                                                                                    |
|-------------------------|----------------------------------------------------------------------------------------------------|
|                         | Your User Name is what you will use to log into the site in the future. Please make note of your User Name. |
|                         |                                                                                                    |
| 🏫 My e-mail address is: |                                                                                                    |
| 😭 Confirm e-mail:       |                                                                                                    |
|                         |                                                                                                    |
|                         |                                                                                                    |
|                         | Protect your account and information with a password.                                                       |

| 😭 Enter a new Password: |  |
|-------------------------|--|
| 🏫 Re-enter password:    |  |

## Account Information (Optional)

Enter in any information about your account which will be requested if you sign up as a Business Account. Additionally your information may be required to use certain features within the site. This information can be entered at a later time if you wish.

#### Verify Code

Check the box below to verify you are a human. This security feature helps prevent automated programs from registering for accounts.

| I'm not a robot | <u>C</u>        |
|-----------------|-----------------|
|                 | reCAPTCHA       |
|                 | Privacy - Terms |

Create Account

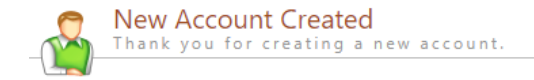

Thank you for your registration **test49045**, an e-mail is being sent to the e-mail address you supplied while registering. This e-mail will contain a link which will activate your account.

Click here to return to the login page.

• Click on the link received in your email. It will then direct you to the following page. Click on Activate Account:

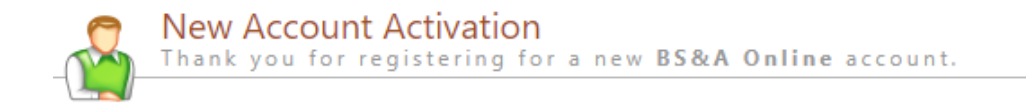

Click the button below to confirm and activate your new account.

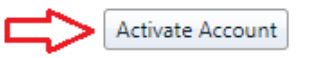

### • Click on the link to login:

| 0 | New Account Activation                                   |  |  |  |  |  |  |
|---|----------------------------------------------------------|--|--|--|--|--|--|
|   | Thank you for registering for a new BS&A Online account. |  |  |  |  |  |  |
|   |                                                          |  |  |  |  |  |  |

Thank you test49045 account has been activated and you may now log into the site.

Click here to use your User Name and Password to log in.

• Sign in to your account utilizing the user name and password you created:

| Sign In<br>Sign in w                   | ith your existing                                   | account or cr              | eate a new account        | t.                     |                        |                       |              |
|----------------------------------------|-----------------------------------------------------|----------------------------|---------------------------|------------------------|------------------------|-----------------------|--------------|
| I Have an Acc                          | ount                                                |                            |                           |                        |                        |                       |              |
| If you have previo<br>Please note that | usly created an account<br>passwords are case-ser   | through BS&A O<br>nsitive. | nline (or through our pre | vious portal, Internet | t Services), please er | nter your user name a | nd password. |
| 🏫 User Name:                           | test49045                                           |                            |                           |                        |                        |                       |              |
| 😭 Password:                            | ••••••                                              | 6                          |                           |                        |                        |                       |              |
| 2                                      | Keep me signed in. (Clear this check box if Sign In | you're on a shared         | computer.)                |                        |                        |                       |              |

• Choose Utility Billing Payments from the menu:

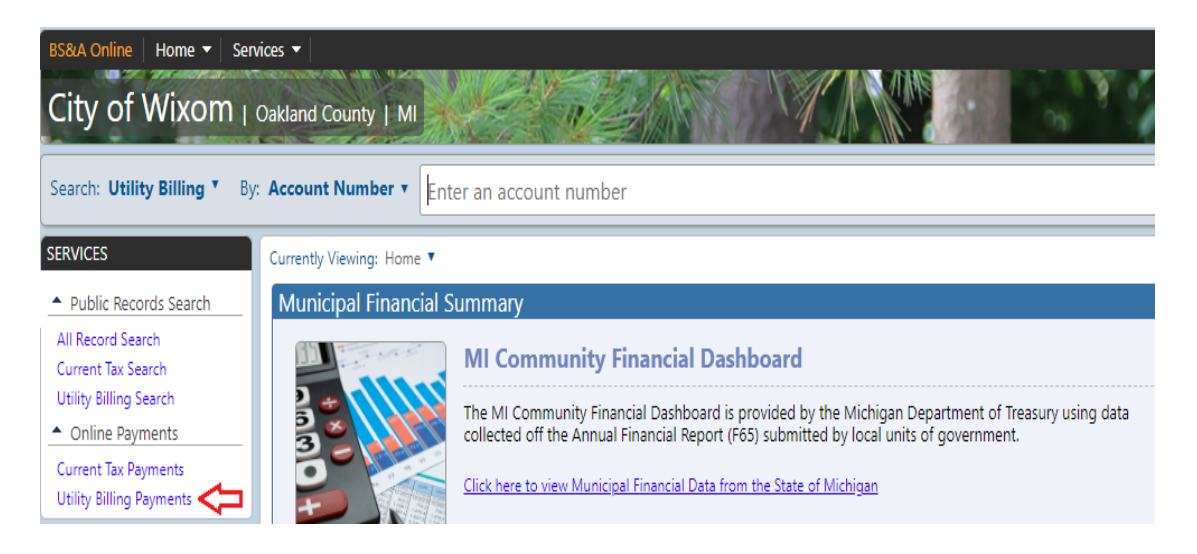

• Search to locate the account number. If you don't have the account number, name or address can be used also:

| Step 1<br>Use the s<br>begin set           | : Search<br>earch critera below to<br>rching for your record.                                                                                  | 2: Select Record                                           | Step 3: Make Payment                                                                                                   |
|--------------------------------------------|----------------------------------------------------------------------------------------------------|------------------------------------------------------------|----------------------------------------------------------------------------------------------------|
| etting Starte                              | d                                                                                                    |                                                            |                                                                                                    |
| come to the <b>Uti</b><br>tabase to make a | ity Billing Online Payment Service. T<br>payment on. To begin, please enter th                                                                 | his service allows you to se<br>he appropriate information | earch for a specific record within the <b>Utility Billing</b><br>in one of the searches below.                         |
|                                            | Search by Account Number                                                                                                    |                                                            |                                                                                                    |
|                                            | Enter the Utility Billing Account Numb                                                                                                    | er you are attempting to sea                               | irch on.                                                                                                    |
| Account Number                             | 1811234-00                                                                                                    | Search                                                     |                                                                                                    |
|                                            | Search by Name                                                                                                    |                                                            |                                                                                                    |
|                                            |                                                                                                    |                                                            |                                                                                                    |
|                                            | Last name only is the preferred search Name).                                                                                                  | method. For a more refined s                               | search try including the first name (i.e. Last Name, First                                                             |
| Name                                       | Last name only is the preferred search<br>Name).                                                                                               | method. For a more refined s                               | search try including the first name (i.e. Last Name, First                                                             |
| Name                                       | Last name only is the preferred search<br>Name).<br>Search by Address                                                                          | method. For a more refined s                               | search try including the first name (i.e. Last Name, First                                                             |
| Name                                       | Last name only is the preferred search<br>Name).<br>Search by Address<br>Enter the address of the record you are<br>enter 100-200 Main Street. | Search<br>Search                                           | search try including the first name (i.e. Last Name, First<br>amples include: 123 Main Street, or for an address range |

| Step 1: Search<br>Click here to return to this step                                                                                                    | Step 2: Select Record<br>Click here to return to this step                             | Step 3: Make Payment<br>Verify your selected record and<br>enter your payment amount. |                                                                                                    |
|----------------------------------------------------------------------------------------------------|----------------------------------------------------------------------------------------|---------------------------------------------------------------------------------------|----------------------------------------------------------------------------------------------------|
| xcount: 1811234-00                                                                                                    |                                                                                        |                                                                                       |                                                                                                    |
| Jame & Address Information                                                                                                    |                                                                                        |                                                                                       |                                                                                                    |
| ITY OF WIXOM<br>9045 PONTIAC TRL<br>VIXOM, MI 483930000                                                                                                    |                                                                                        |                                                                                       |                                                                                                    |
| CONTRACTOR ALL MACCORD DISTORTION AT LOT                                                                                                    |                                                                                        |                                                                                       |                                                                                                    |
| volishing the link below you are view addition                                                                                                    | and information for Account 1020402-01                                                 |                                                                                       |                                                                                                    |
| y clicking the link below you can view additi                                                                                                    | onal information for Account 1830493-01.                                               |                                                                                       |                                                                                                    |
| y clicking the link below you can view additi                                                                                                    | onal information for Account 1830493-01.                                               |                                                                                       |                                                                                                    |
| y clicking the link below you can view additi<br>View Additional Account Information                                                                                                    | onal information for Account 1830493-01.                                               |                                                                                       |                                                                                                    |
| y clicking the link below you can view additi<br>View Additional Account Information<br>ay Utility Bill<br>Enter the appropriate payment informatic                                                                                                    | onal information for Account 1830493-01.<br>In below. Once you have verified your payr | ment amount click the <b>Make Payment</b> b                                           | utton to conti                                                                                         |
| y clicking the link below you can view additi<br>View Additional Account Information<br>ay Utility Bill<br>Enter the appropriate payment informatic<br>Billing Item                                                                                                    | onal information for Account 1830493-01.<br>In below. Once you have verified your payr | nent amount click the Make Payment b                                                  | utton to conti<br>Balance                                                                              |
| y clicking the link below you can view additi<br>View Additional Account Information<br>ay Utility Bill<br>Enter the appropriate payment informatic<br>Billing Item<br>Other IPP Flat-33                                                                                    | onal information for Account 1830493-01.<br>In below. Once you have verified your pays | ment amount click the Make Payment b                                                  | utton to conti<br>Balance<br>\$40.08                                                                   |
| y clicking the link below you can view additi<br>View Additional Account Information<br>ay Utility Bill<br>Enter the appropriate payment informatic<br>Billing Item<br>Other IPP Flat-33<br>Sewer Customer Chrg                                                             | onal information for Account 1830493-01.<br>In below. Once you have verified your pay  | ment amount click the Make Payment b                                                  | utton to conti<br>Balance<br>\$40.08<br>\$173.00                                                       |
| y clicking the link below you can view additi<br>View Additional Account Information<br>ay Utility Bill<br>Enter the appropriate payment informatic<br>Billing Item<br>Other IPP Flat-33<br>Sewer Customer Chrg<br>USAGE SEWER                                              | onal information for Account 1830493-01.<br>In below. Once you have verified your pays | ment amount click the <b>Make Payment</b> b                                           | utton to conti<br>Balance<br>\$40.08<br>\$173.00<br>\$150.42                                           |
| y clicking the link below you can view additi<br>View Additional Account Information<br>ay Utility Bill<br>Enter the appropriate payment informatic<br>Billing Item<br>Other IPP Flat-33<br>Sewer Customer Chrg<br>USAGE SEWER<br>Water Customer Chrg                       | onal information for Account 1830493-01.<br>In below. Once you have verified your payr | ment amount click the <b>Make Payment</b> b                                           | utton to conti<br>Balance<br>\$40.08<br>\$173.00<br>\$150.42<br>\$304.50                               |
| y clicking the link below you can view additi<br>view Additional Account Information<br>ay Utility Bill<br>Enter the appropriate payment informatic<br>Billing Item<br>Other IPP Flat-33<br>Sewer Customer Chrg<br>USAGE SEWER<br>Water Customer Chrg<br>WATER USAGE CHARGE | onal information for Account 1830493-01.<br>In below. Once you have verified your payr | ment amount click the <b>Make Payment</b> b                                           | utton to conti<br>Balance<br>\$40.08<br>\$173.00<br>\$150.42<br>\$304.50<br>\$182.16                   |
| y clicking the link below you can view additi<br>View Additional Account Information<br>ay Utility Bill<br>Enter the appropriate payment informatic<br>Billing Item<br>Other IPP Flat-33<br>Sewer Customer Chrg<br>USAGE SEWER<br>Water Customer Chrg<br>WATER USAGE CHARGE | onal information for Account 1830493-01.<br>on below. Once you have verified your payr | ment amount click the <b>Make Payment</b> be                                          | utton to conti<br>Balanc<br>\$40.08<br>\$173.00<br>\$150.42<br>\$304.50<br>\$182.16<br><b>\$850.16</b> |

## • Enter the payment amount and click "Make a Payment":

• You are now on the Point & Pay site. Click on the Register Account box:

| C       | ity h                                                        |                                                          |                                                      |          |
|---------|--------------------------------------------------------------|----------------------------------------------------------|------------------------------------------------------|----------|
|         |                                                              | 1 Cart                                                   | (2) Payment (3) Review (4) Confirme                  | d        |
|         |                                                              |                                                          | Please review your cart                              |          |
|         | REFERENCE #                                                  | NAME                                                     | ADDRESS                                              |          |
| $\odot$ | 1811234-00                                                   | CITY OF WIXOM                                            | 49045 PONTIAC TRL, WIXOM, MI 483930000               |          |
|         | August 20<br>CITY OF W<br>49045 POI<br>48393000<br>8/31/2022 | 22 Utility Billing<br>/IXOM<br>VITAC TRL, WIXOM, MI<br>0 | Payment Options<br>Amount Due (\$850.16)<br>\$850.16 | <b>●</b> |
|         |                                                              |                                                          | BACK CHRCKOUT                                        |          |

## • Fill in the information on the registration screen:

| Already registered with City of Wixom, MI?                           |
|----------------------------------------------------------------------|
| FIRST NAME                                                           |
| John                                                                 |
| AST NAME (OR COMPANY NAME)                                           |
| Doe                                                                  |
| EMAIL ADDRESS                                                        |
| john_doe@test.com                                                    |
| Your Password Must                                                   |
| <ul> <li>Be at least eight characters long</li> </ul>                |
| <ul> <li>Have at least one number</li> </ul>                         |
| <ul> <li>Have at least one lower and one uppercase letter</li> </ul> |
| Be entered twice for confirmation                                    |
| PASSWORD                                                             |
|                                                                      |
| PASSWORD CONFIRMATION                                                |
|                                                                      |
| ✓ I Accept The Terms Of Use And Privacy Policy                       |
| REGISTER                                                             |

Let's get you registered

• An activation link will be sent to your email.

# Activation Link Sent

We have sent an activation link to the email address:

#### john\_doe@test.com

Please click the link in that email to complete account activation. (Be sure to check your spam or trash folders!)

RESEND ACTIVATION LINK

Back to Search

• Click on the "confirm my email" link in the email that was received and this will direct you to the login screen. Login with the email address and password you registered:

City of Wixom, MI login

| ,              | , 0                 |
|----------------|---------------------|
| EMAIL ADDRESS  |                     |
|                |                     |
|                | )                   |
| PASSWORD       |                     |
|                |                     |
| Stay Logged In | Trouble logging in? |
| LOGI           | N                   |
| Create an a    | account             |

• The <u>Point & Pay Dashboard</u> will now appear and you can choose the "Pay Now" button to make the payment (Note: if you would like to set up recurring payments, do not choose pay now and see instructions on the next page):

|                                                                                                    |    |                                                           | City of Woxiom<br>Billpayer at Ci | ty of Wixom, Mi                        | Your cart<br>\$850.16 | 1      | Clear Cart | ٠ |
|----------------------------------------------------------------------------------------------------|----|-----------------------------------------------------------|-----------------------------------|----------------------------------------|-----------------------|--------|------------|---|
|                                                                                                    | Da | ashboard                                                  | Add a                             | phone number for SMS<br>Account Search |                       | PAY NO | w          |   |
| බ dashboard                                                                                                    | Ø  | Bills for Reference #11<br>49045 PONTIAC TRL, WIXOM, MI 4 | 811234-00<br>83930000             | BALANCE \$85                           | 50.16<br>recurring pa | C      | Options V  |   |
| " HISTORY                                                                                                    |    | August 2022                                               |                                   |                                        |                       |        |            |   |
| Q search                                                                                                    |    | Utility Billing<br>\$850.16                               |                                   |                                        |                       |        |            |   |
| PROFILE                                                                                                    |    | 8/31/2022  Remove from cart                               |                                   |                                        |                       |        |            |   |
| City of Wixon, Mi<br>249-524-0885<br>Hours: M-Th 715em - 5:30pm<br>http://www.wixoomgov.org<br>Peint & Pay Support<br>supportitionitandiay.com |    | VIEW PAYMENT OPTIONS                                      |                                   |                                        |                       |        |            |   |

• Click on the Checkout button and follow the remaining prompts to make your payment:

|         | REFERENCE #                                                                                            | NAME          | ADDRESS                                          |
|---------|----------------------------------------------------------------------------------------------------|---------------|--------------------------------------------------|
| $\odot$ | 1811234-00                                                                                             | CITY OF WIXOM | 49045 PONTIAC TRL, WIXOM, MI 483930000           |
|         | August 2022 Utility Billing<br>CITY OF WIXOM<br>49045 PONTIAC TRL, WIXOM, MI<br>483930000<br>8/31/2022 |               | Payment Options<br>REMOVE FROM CART     \$850.16 |
|         |                                                                                                    |               |                                                  |

Please review your cart

## **RECURRING PAYMENTS:**

• If you would like to set up recurring payments, instead of going to the Checkout, navigate to the <u>Point & Pay Dashboard and turn the Recurring Payments toggle "on"</u>

|                                                                                             | Dashboard                                                          | Add a phone number for SMS 🗓 PAY NOW Account Search Q |
|---------------------------------------------------------------------------------------------|--------------------------------------------------------------------|-------------------------------------------------------|
| û dashboard                                                                                 | Bills for Reference #'18112<br>49045 PONTIAC TRL, WIXOM, MI 483930 | 234-00 LANCE \$850.16 Options ~<br>RECURRING PAYMENTS |
| S HISTORY                                                                                   | August 2022                                                        | ť                                                     |
| Q search                                                                                    | Utility Billing<br>\$850.16                                        |                                                       |
| PROFILE                                                                                     | 8/31/2022<br>X Remove from cart                                    |                                                       |
| City of Wixom, MI<br>248-624-0885<br>Hours: M-Th 7:15am - 5:30pm<br>http://www.wixomgov.org | VIEW PAYMENT<br>OPTIONS                                            |                                                       |

• Add the payment method, when you would like the payments processed (typically this is going to be on the due date and then choose how many days prior to the due date you would like the payment to process), agree to the terms and Save Recurring Payments. Follow the remaining prompts to set up recurring payments:

|                                                        | Recurring Payments                   |
|--------------------------------------------------------|--------------------------------------|
|                                                        | I'D LIKE TO PAY                      |
| 🔂 DASHBOARD                                            | Pay the balance                      |
|                                                        | I'D LIKE TO PAY WITH                 |
| D HISTORY                                              | Add New Payment Method               |
| 0                                                      |                                      |
| Q, search                                              | I'D LIKE MY PAYMENT TO BE PROCESSED  |
| & profile                                              | on the due date                      |
|                                                        | HOW MANY DAYS PRIOR TO THE DUE DATE? |
| City of Wixom, Mi<br>249-624-0885                      | 4                                    |
| Hours: M-Th 7:15am - 5:30pm<br>http://www.wixomgov.org |                                      |
| Point & Pay Support<br>support@pointandpay.com         | ✓ I Agree To The Terms & Conditions  |
|                                                        | SAVE RECURRING PAYMENTS              |